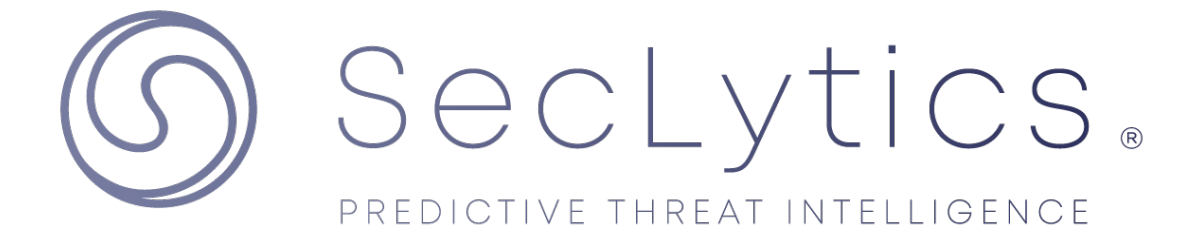

# Netskope Integration Guide (v1.0)

Prepared by: Bowei Chi, SecLytics Date: 2023-08-22

Netskope Integration Guide (v1.0)

# **Table of Contents**

| Overview                                      | 2 |
|-----------------------------------------------|---|
| Services Installation                         | 2 |
| Prerequisites                                 | 2 |
| Seclytics Account                             | 2 |
| Installation & Configuration Steps            | 2 |
| Obtaining Seclytics Access Token              | 2 |
| Netskope's Seclytics CTE plugin configuration | 2 |

## Overview

The intent of this document is to outline the steps and workflows for integration of the SecLytics threat feeds into Netskope CTE.

# Services Installation

### Prerequisites

#### Seclytics Account

Please request an organizational account by contacting <u>support@seclytics.com</u>. Seclytics will set up your organization. Minimum one admin user's email is required to enable the integration.

#### Netskope CTE Admin

Access to Netskope CTE portal with the ability to install and configure plugin is required.

## **Installation & Configuration Steps**

#### **Obtaining Seclytics Access Token**

Login to the Seclytics Dashboard @ https://dashboard.seclytics.com/

- 1. Click on the left panel: "Integrations" > "New Integration".
- 2. Click under category: "Cloud".
- 3. Click on "+Install" on the Netskope tile.
- 4. Under "Configure", scroll down to step 9 to find the access token string in red highlight.
- 5. Make note of the access token string to be used in Netskope CTE portal's plugin configuration.

#### Netskope's Seclytics CTE plugin configuration

Login to Netskope CTE admin portal

- 1. Click on **Threat Exchange**
- 2. Click on **Plugins**
- 3. Search for Seclytics in the search field and click on the resulting plugin.
- 4. Input Configuration Name: Seclytics URL and CIDR
- 5. Input Sync Interval: 360 (minutes)
- 6. Click Next
- 7. Under Default Endpoint Threat Data Types, select URL and CIDR Blocks
- 8. Under Access Token, paste the Seclytics access token from the prior step.
- 9. (Optional) Select **High** for severity of IP indicators if you experience too many hits. **Keep it blank** for the most coverage.
- 10. Click Save
- 11. Threat data will populate on the next sync interval defined in step 5.